# 2023 年邵阳市市区小学升初中招生入学 网上报名指南

## 一、报名入口

凡 2023 年需到邵阳市市区初中学校(含民办)就读的 学生(含两证生、一证生、返城生、随迁子女)或其监护人 须于 2023 年 8 月 1 日 8:00 至 7 日 18:00 选择以下任一方式 登录,申请初一学位:

1. 登录湖南省政务服务一体化平台(网址: http://zwfw-new.hunan.gov.cn/hnzwfw/1/index.htm), 选择"一件事一次办服务专区",点击"入学",在"行政区 选择"栏选择"邵阳",点击"市直及三区",进入登录弹窗, 凭注册所用的用户名和密码登录,即可登录"邵阳市市区中 小学招生报名系统";

2. 下载手机端"湘易办"APP, 注册后登录"湘易办"超 级服务端, 点击"一件事一次办"服务专区的"入学", 点 击"邵阳", 进入"邵阳市中小学招生报名系统", 选择"市 区"栏下方的"公办初中片区学位报名(必填)""公办初中 派位学位报名(选填)", 注意"必填"和"选填"的选项;

3. 关注"邵阳市教育局"微信公众号,点击"微服务", 选择"义务教育报名入口",点击"市直及三区",在登录弹 窗输入注册所用的用户名和密码,即可登录"邵阳市市区中 小学招生报名系统"。

#### 二、注册

为方便及时联系,请使用本人常用联系手机号码报名注

册,注册手机号码即为系统登录账号。为操作方便,建议手 机下载端"湘易办"APP操作。

第一种注册方式:电脑网页注册。学生或其监护人登录 湖南省政务服务一体化平台(网址: http://zwfwnew.hunan.gov.cn/hnzwfw/1/index.htm)→选择"一件事 一次办服务专区"→点击"入学"→在"行政区选择"栏选 择"邵阳"→点击"市直及三区"→点击"注册"→选择"个 人注册"→在"湖南省政务服务用户注册协议和隐私政策" 弹窗勾选"同意并继续"→进入注册页面→依次填写好相应 栏目内容→点击"注册"即表示完成电脑网页注册,并牢记 用户名和登录密码。

第二种注册方式: 手机端"湘易办"APP 注册。进入"湘易办"APP→点击"一件事一次办"→点击"注册"→选择
"个人注册"→在相应栏目输入身份证号码与真实姓名→勾选"阅读并同意《隐私政策》《用户协议》"→点击"下一步"
→依次输入手机号码、短信验证码、密码→勾选"阅读并同意《用户协议》《隐私政策》"→点击注册, 手机端"湘易办"
APP 注册随即完成。

**第三种注册方式:**搜索"邵阳市教育局"微信公众号或 扫"邵阳市教育局"微信公众号二维码。学生或其监护人直 接搜索"邵阳市教育局"微信公众号或扫码关注"邵阳市教 育局"微信公众号进入手机端微信页面→点击"微服务"→ 选择"义务教育报名入口"→进入"全国一体化在线政务服 务平台湖南一件事一次办"→点击"立即注册"→选择"个 人注册"→在"湖南省政务服务用户注册协议和隐私政策" 弹窗勾选"同意并继续"→进入注册页面→依次填写好相应 栏目内容→点击"注册"即表示完成注册,并牢记用户名和 登录密码。

说明:湖南省政务服务一体化平台和手机端"湘易办" APP 已经做了用户统一认证,家长只需在以上任一平台注册 即可。

#### 三、登录

(一) 电脑网页登录:

学生或其监护人登录湖南省政务服务一体化平台 (http://zwfw-new.hunan.gov.cn/hnzwfw/1/index.htm)→ 选择"一件事一次办服务专区"→点击"入学"→在"行政 区选择"栏选择"邵阳"→点击"市直及三区"→选择个人 登录→依次输入注册用的手机号或身份证号和密码→点击 登录,进入"邵阳市市区中小学招生报名系统"。

(二)手机端"湘易办"APP登录,可以选择以下任一 方式登录:

1.用户名和密码登录:点击手机端"湘易办"APP,点击"一件事一次办"→个人登录→输入手机号或证件号→输入密码→勾选"阅读并同意《用户协议》《隐私政策》"→完成登录;

2. 验证码登录:点击手机端"湘易办"APP,点击"一件事一次办"→个人登录→验证码登录→输入注册用的手机号→勾选"阅读并同意《用户协议》《隐私政策》"→输入验

证码→完成登录;

 3. 微信号登录:点击手机端湘易办"APP,点击"一件 事一次办"→个人登录→勾选"阅读并同意《用户协议》《隐 私政策》"→点击其他方式登录下方的微信图标→完成登录。

# (三)"邵阳市教育局"微信公众号登录

 1.搜索微信公众号登录:进入手机微信页面,输入"邵阳市教育局",依次选择点击"搜一搜 邵阳市教育局"→邵阳市教育局公众号→关注→进入"邵阳市教育局"微信公众号主页→点击正下方"微服务"→点击"义务教育报名入口" →进入"邵阳市中小学招生报名系统"→选择"市直及三区" →手机端主页。

 2.扫描二维码登录:扫描"邵阳市教育局微信公众号" 直接进入"邵阳市教育局"微信公众号主页→点击正下方"微 服务"→点击"义务教育报名入口"→进入"邵阳市市区中 小学招生报名系统"手机端主页。

#### 四、申请学位

(一) 电脑网页申请公办初中学位

#### 1. 电脑网页申请公办初中片区学位

登录成功后,进入"邵阳市市区中小学招生报名系统" 主页→点击"公办初中片区学位报名(必填)"→点击"马 上报名"→"邵阳市市区学区范围"→根据实际情况,选择 相应初中学校→点击"提交报名资料"按钮→勾选并同意"申 请公办初中学位"提示弹窗→进入"报名信息"页面(依次 完成填报 a. 报名信息; b. 学生基本信息; c. 填报信息)→点 击"基本资料"栏"保存"按钮→上传报名资料扫描件→点击"资料上传"栏"保存"按钮→页面显示"资料保存成功" →公办初中片区学位电脑网页申请完成。

#### 2. 电脑网页申请公办初中派位学位

登录成功后,进入"邵阳市市区中小学招生报名系统" 主页→点击"公办初中派位学位报名(选填)"→点击"马 上报名"→点击"提交报名资料"按钮→勾选并同意"申请 公办初中学位"提示弹窗→进入"报名信息"页面(依次完 成填报 a. 报名信息; b. 学生基本信息; c. 填报信息)→点击 "基本资料"栏"保存"按钮→页面显示"资料保存成功" →公办初中派位学位电脑网页申请完成。

#### (二) 手机端申请公办初中学位

#### 1. 手机端申请公办初中片区学位

登录成功后,进入"邵阳市中小学招生报名系统"主页 →点击"公办初中片区学位报名(必填)"→进入"学校信息"页面→根据学生本人实际情况,选择相应学校→点击"招 生范围"(如范围不符,则返回上一步,另行选择其他公办 初中。)→点击"我要报名"→选择报名类型→勾选并同意 "申请公办初中学位"提示弹窗→进入"报名类型"页面→ 进入填报"学生信息"→填报"报名信息"→在"报名资料" 栏上传报名资料扫描件→点击"保存"按钮→页面显示"资 料保存成功"→公办初中片区学位手机端申请完成。

### 2. 手机端申请公办初中派位学位

登录成功后,进入"邵阳市中小学招生报名系统"主页

→点击"公办初中派位学位报名(选填)"→进入"学校信息"页面→点击"邵阳市第七中学"→点击"我要报名"→ 勾选并同意"申请公办初中学位"提示弹窗→进入"公办初 中派位"页面→填报"学生信息"→填报"报名信息"→点 击"保存"按钮→页面显示"资料保存成功"→公办初中派 位学位手机端申请完成。

#### 五、填报信息

根据页面提示和招生文件要求,完整填报相关信息,然 后点击"保存"按钮,并确认显示"资料保存成功"。

#### 六、上传资料

根据页面提示和招生文件要求,上传相关证件资料,然 后点击"保存"按钮,并确认显示"资料保存成功"。 提示:学生监护人可在在线填报报名信息页面,点击左下方 "我要报名其他学生",为多名学生进行报名。